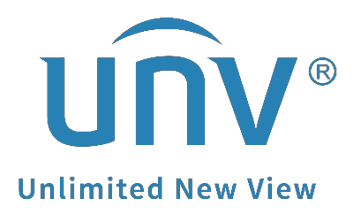

# How to Retrieve a Uniview NVR's Login Password?

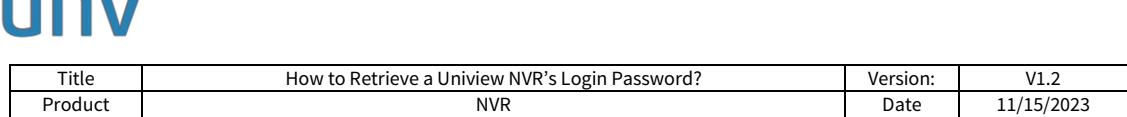

## How to Retrieve a Uniview NVR's Login Password?

For your protection and to prevent unauthorized access, it is strongly recommended to retrieve the password(s) by yourself with the following video and document guide or contact your local distributors where you purchase the Uniview products to help retrieve the password.

## Description

**Note:** This method is applicable to most of the scenarios. If the method still cannot solve your problem, it is recommended to consult our Tech Support Team. <u>https://global.uniview.com/Support/Service\_Hotline/</u>

## **Operating Steps**

#### Method 1

Retrieve device password via EZView by yourself if your email has been set up on the NVR to retrieve password before.

| Retrieve Password                                |                                                                                                    |
|--------------------------------------------------|----------------------------------------------------------------------------------------------------|
| We will send the security code to:ser****@univie | <ul> <li>Please scan the QR code to obtain the security</li> <li>EZLive: Me &gt; Tool &gt; Forget Device Password</li> <li>EZView: Me &gt; General &gt; Forget Device Passw</li> </ul> |
| Cancel                                           | next                                                                                                    |

#### **Tutorial video:**

<u>https://www.youtube.com/watch?v=wmAt6Zfgjns&list=PLrBaKYrUJkiv\_ShCVIqTeIAsOx</u> <u>yFEljjR&index=55</u>

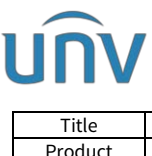

| Title | How to Retrieve a Uniview NVR's Login Password? | Version: | V1.2       |
|-------|-------------------------------------------------|----------|------------|
| oduct | NVR                                             | Date     | 11/15/2023 |

#### Method 2

Set up the password retrieving email on the NVR's monitor and then move to Method 2 to retrieve the password by yourself if you have not set up any email address for retrieving password on the NVR before.

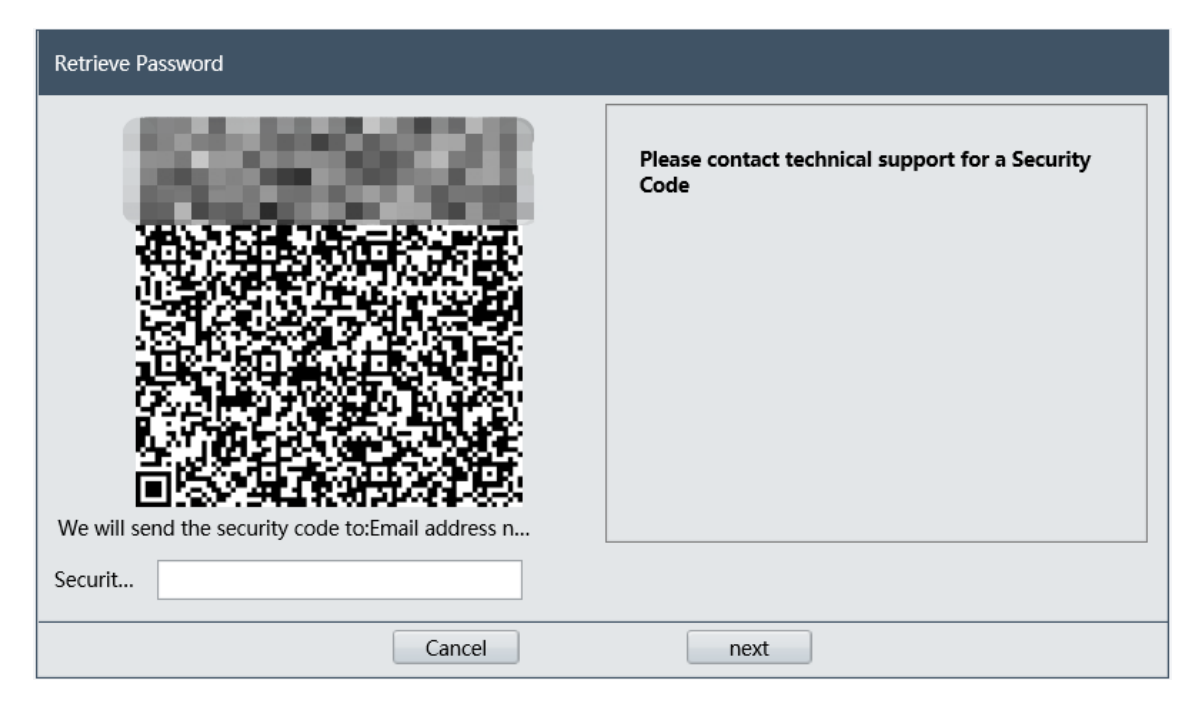

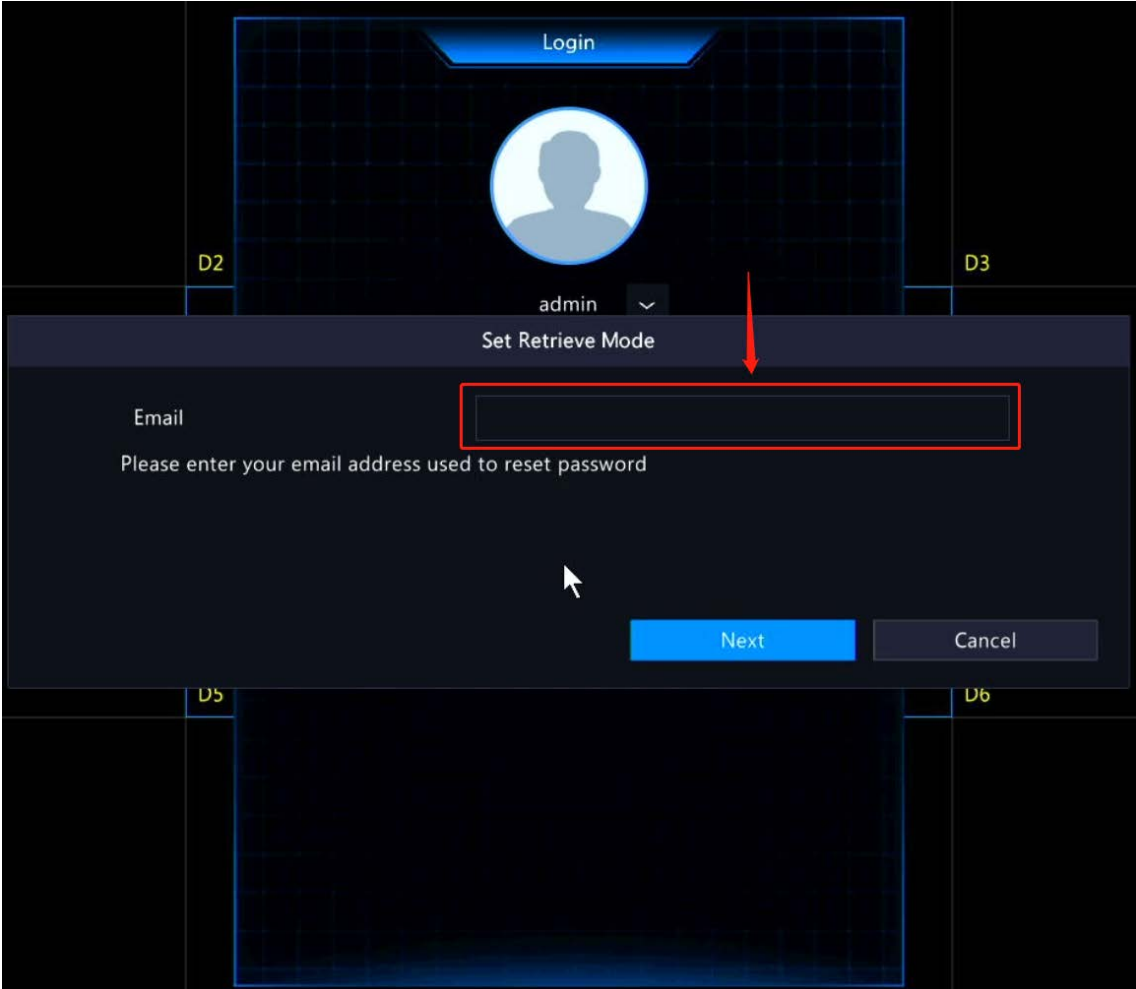

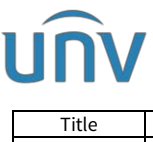

| Title   | How to Retrieve a Uniview NVR's Login Password? | Version: | V1.2       |
|---------|-------------------------------------------------|----------|------------|
| Product | NVR                                             | Date     | 11/15/2023 |

#### Method 3

Provide device SN and system date/QR code on the Forgot Password page to Uniview tech support team if the email showing on the Forgot Password page is not yours.

By requesting a password reset for your Uniview product(s) via email, you acknowledge that you are authorized to initiate the password reset and take full responsibility for this action.

#### Tutorial Document:

How to find the device SN/Current System Date/Password Retrieve QR Code?

https://global.uniview.com/Support/FAQ/IPC/202308/974061 168459 0.htm

#### Note:

1. The temporary passwords are only valid on the specific date! Hence, it is strongly recommended to modify the password (NVR: Menu-System-User // IPC: Setup-Common-User) as soon as you log in successfully.

2. After you change the NVR password, you can set a new password-retrieving email for it. **Tutorial video:** 

<u>https://www.youtube.com/watch?v=oKukbTAuUc8&list=PLrBaKYrUJkiv\_ShCVIqTeIAsOxyFEljjR&ind</u> <u>ex=1</u>